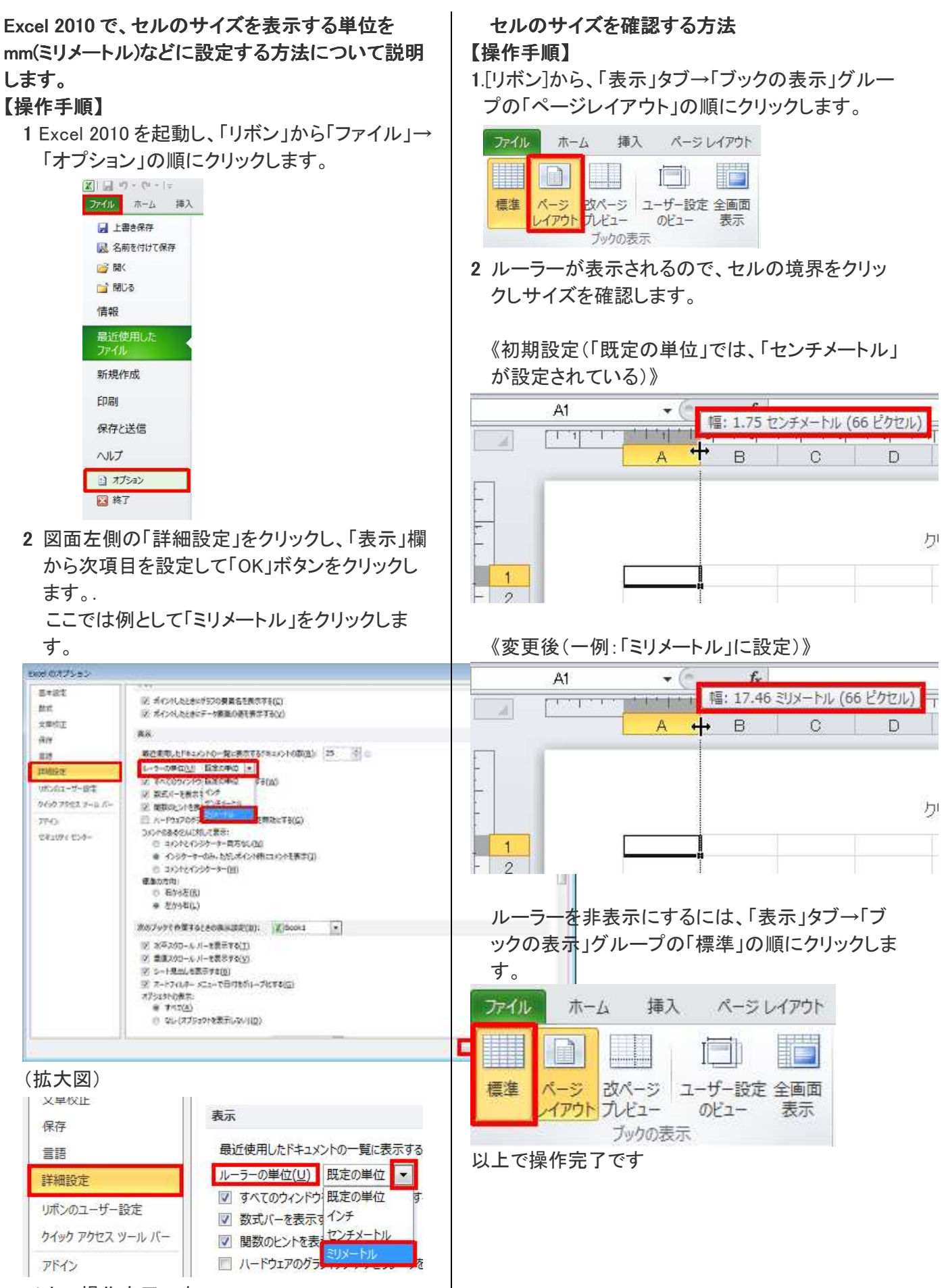

以上で操作完了です。